# EDU 2.0 Category 教科書課程單元類目共享服務

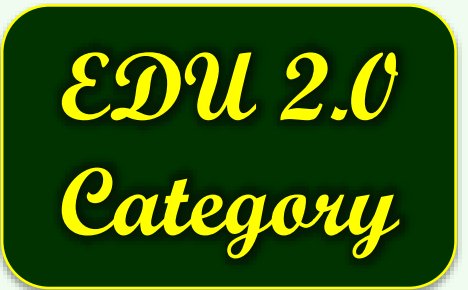

日期:2013/06/04

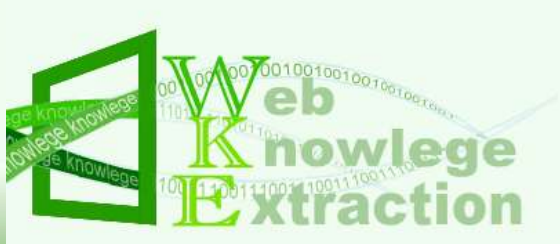

## Outline

- 前言
- 服務介紹
- 服務對象
- 安裝App
- 基本介面介紹
- 使用方式

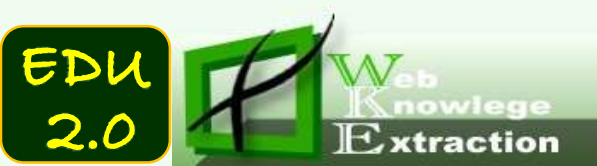

### 前言

- 教科書、課程單元是活的,有其生命周期
- 貼近使用者的使用行為
- 更簡化操作
- •"最後一哩"教學資源服務
- 一切從基礎做起
- 群眾外包(Crowdsourcing)理念,集結眾人智慧, 發揮群體智能

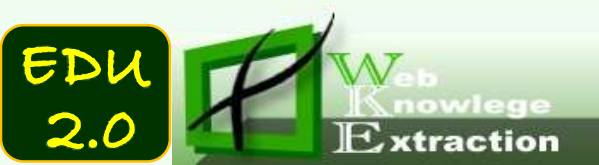

### 服務介紹

- 基於審定本九年一貫七大領域教科書,以教學單元 為分類目錄依據,提供網路資源書籤共享服務。
- 不論登入與否皆為匿名推薦,集結眾人智慧,發揮 產生群體智能
- 未登入之使用者所推薦資源,基於品質管制,將由
   專家檢視方列入
- 依網路資源特性,可推薦至年級、領域,亦可精確
   到各教學單元。
- 建議以教學單元推薦,盡量提供確切網址(資源真正 的連結、網頁)。

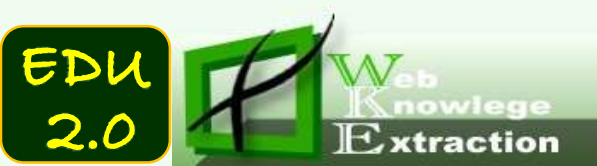

### 服務對象

- 教科書教學單元目錄分類、網路資源書籤共享
  - 匿名使用者、所有教師(專家)
- 以OpenID提供教育單位人員登入
  - 提供openid縣市皆可界接使用
  - 目前已確認嘉義縣、新北、台南市OpenID界接

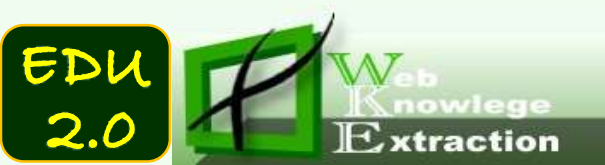

### 安裝APP

- 請使用Chrome瀏覽器
  - 安裝 chrome
- Chrome線上應用程式商店-edu 2.0 安裝
  - 開啟 Chrome > 工具(L) > 擴充功能(E)
  - 點選 取得更多擴充功能
  - 搜尋框 輸入 edu 2.0 , 找到 EDU 2.0 Category 點選 加到 CHROME

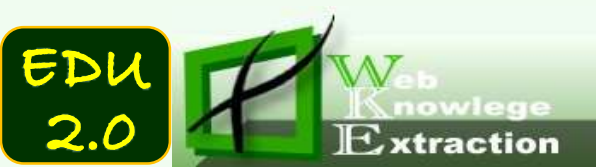

# 安裝App(1/3)

Extraction

EDU

2.0

#### • 開啟 Chrome - > 工具(L) - > 擴充功能(E)

|                   |                | ☆ E                                                                    |  |
|-------------------|----------------|------------------------------------------------------------------------|--|
|                   |                | 新增分頁(T) Ctrl+T<br>新增視窗(N) Ctrl+N<br>新增無痕式視窗(I) Ctrl+Shift+N<br>書籤(B) ▶ |  |
|                   |                | 編輯 剪下(T) 複製(C) 貼上(P)<br>縮放 - 100% + []                                 |  |
|                   |                | 另存網頁為(A)     Ctrl+S       尋找(F)     Ctrl+F       列印(P)     Ctrl+P      |  |
| 建立應用程式捷徑(S)       |                | 工具(L)                                                                  |  |
| 擴充功能(E) 🔓 🔶       | Shift+Esc      | <b>記錄(H)</b> Ctrl+H<br>下載(D) Ctrl+J                                    |  |
| 清除瀏覽資料(C)         | Ctrl+Shift+Del | 登入 Chromium                                                            |  |
| 回報問題(R)           |                | 設定(S)                                                                  |  |
| 編碼(E)             | Þ              | 關於 Chromium(C)                                                         |  |
| 檢視原始碼(0)          | Ctrl+U         | 查看背景頁面(3)                                                              |  |
| 開發人員工具(D)         | Ctrl+Shift+I   | 說明(E)                                                                  |  |
| JavaScript 控制台(J) | Ctrl+Shift+J   | 結束(X)                                                                  |  |

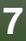

## 安裝App(2/3)

| 點選取 | 得更多                     | 擴充功能       |          |
|-----|-------------------------|------------|----------|
|     | * 擴充功能<br>← → C □ chron | ×          |          |
|     | Chromium                | 擴充功能       | □ 問發人員模式 |
|     | 歷史紀時<br><b>接</b> 光功能    | 2 取得更多擴充功能 | 設定指令     |
|     | 10日                     |            |          |

- 在搜尋框 輸入 edu 2.0 , 找到 EDU 2.0 Category
- 點選 加到 CHROME

EDU

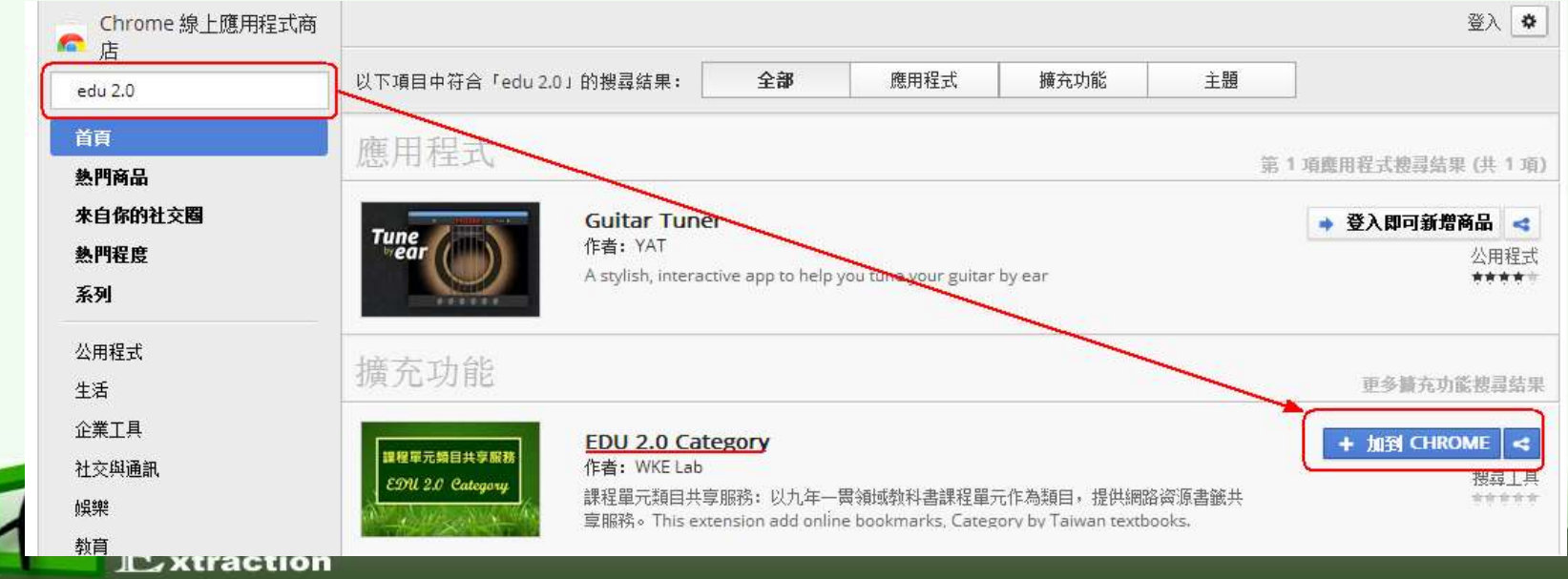

# 安裝App(3/3)

EDU

• 確認新增安裝後即可

Extraction

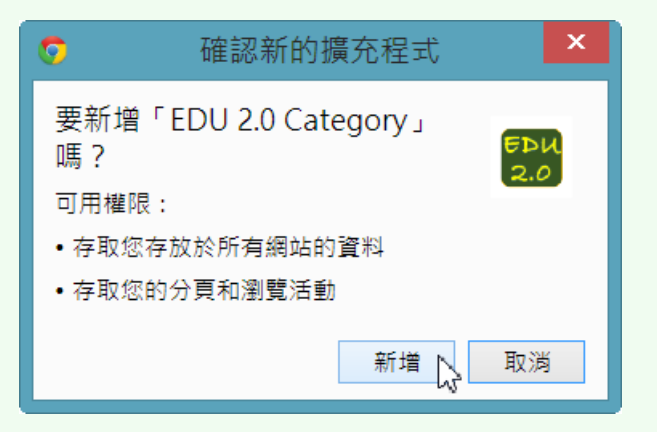

裝好擴充工具時,裡面即可看到相關資訊,而瀏覽
 器的右上角也會看到此 App icon

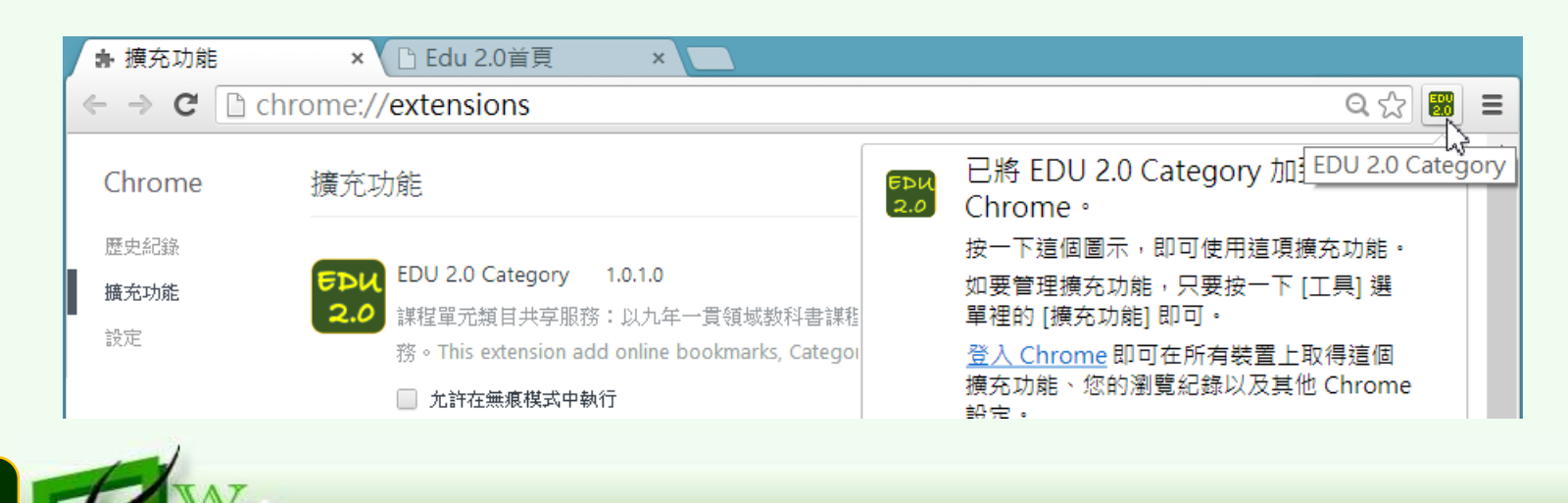

### 基本介面介紹(1/2)

#### • 第一次登入一定要改變年級,資料才會出現

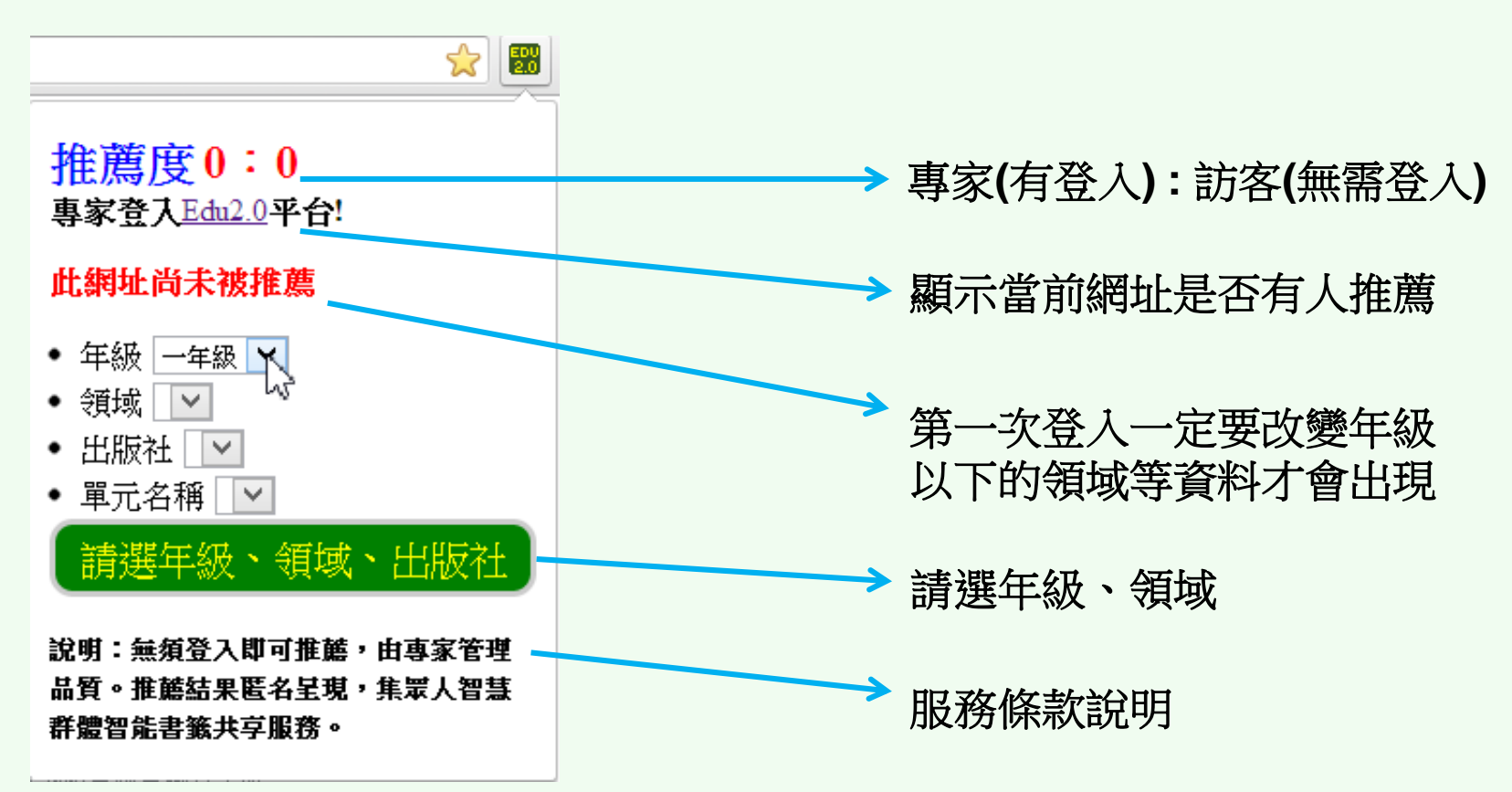

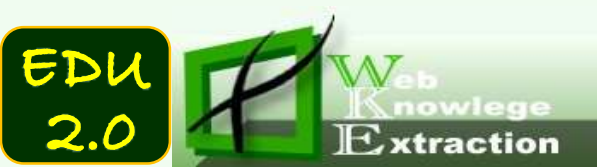

基本介面介紹(2/2)

• 進入所要推薦的網址連結,開啟EDU APP

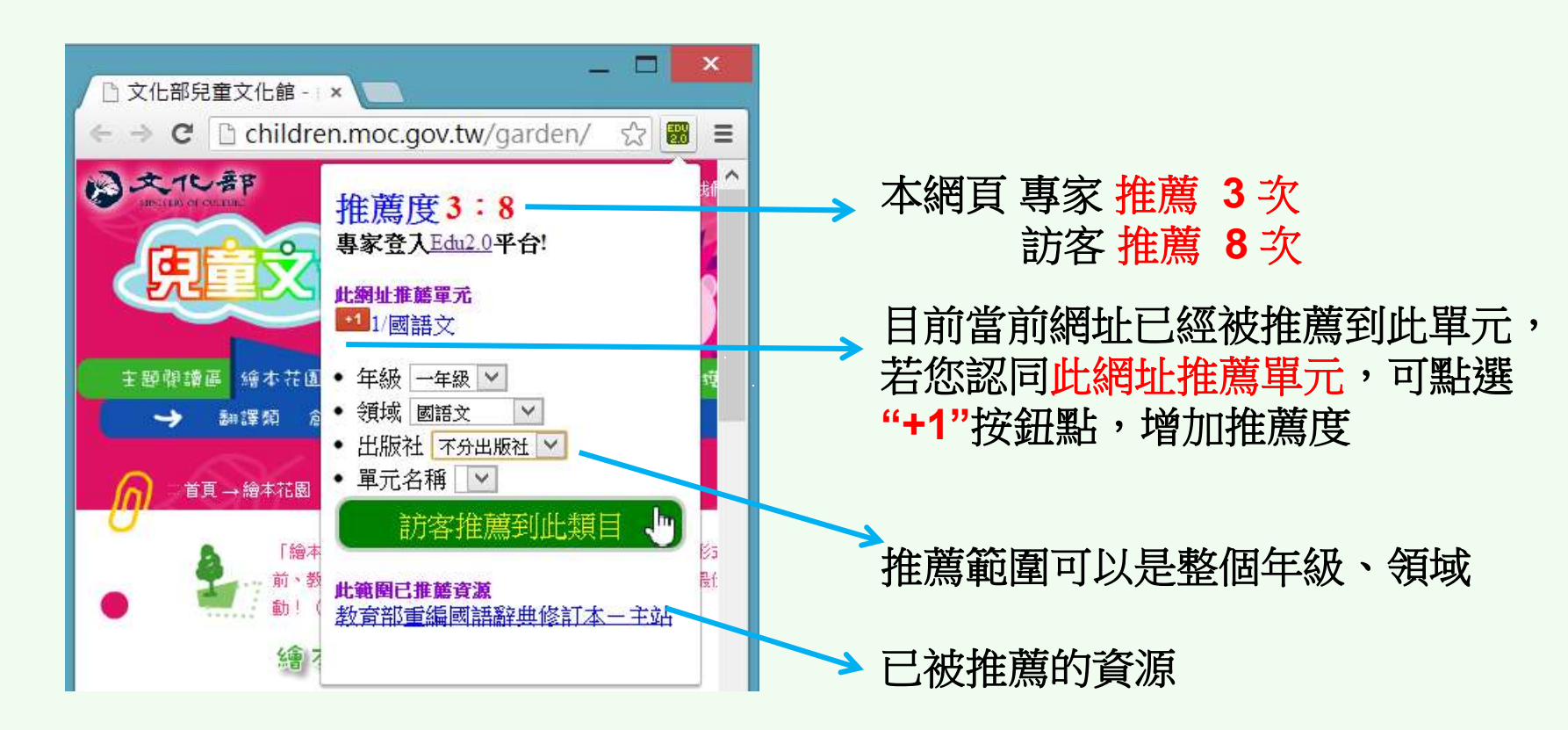

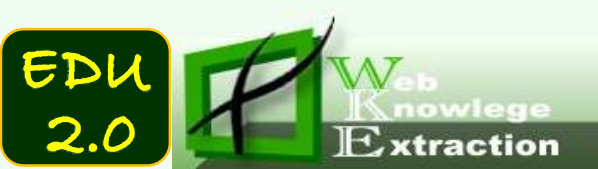

### 訪客推薦到年級、領域

Extraction

EDU

- 例如:推薦兒童文化館,選年級、領域、出版社 按訪客推薦到此類目按鈕
  - 不分出版社,會推薦到全領域。出現訪客推薦成功
     ,完成推薦。推薦數在專家檢視後加到推薦度

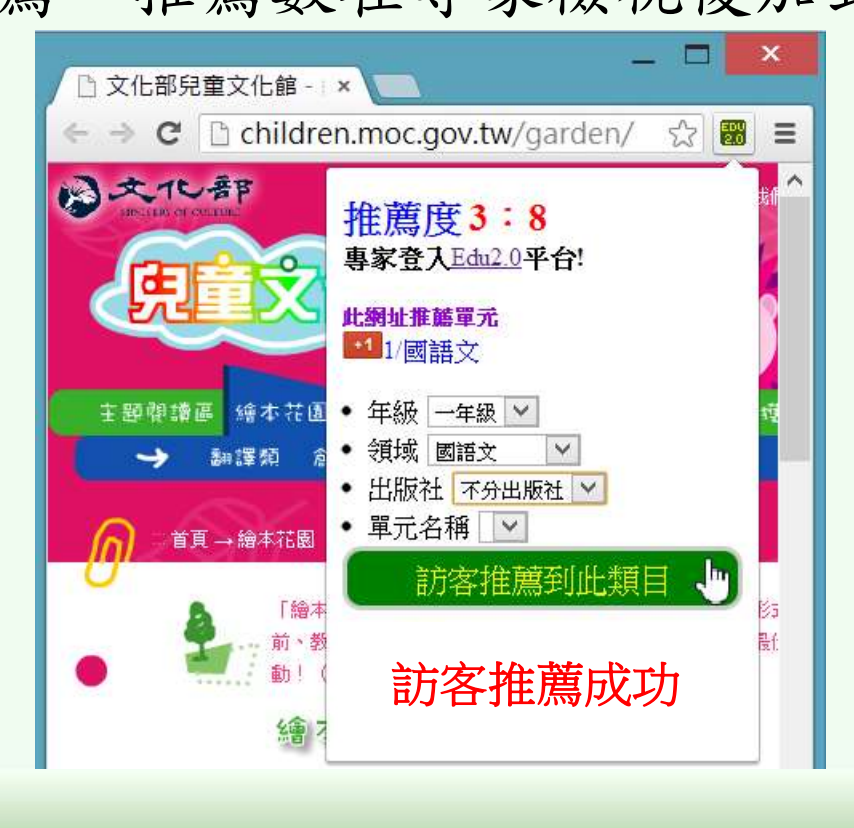

專家登入

2.0

• 點選專家登入Edu2.0平台! 登入 en.moc.gov.tw/garden/ 숤 EDU 2.0 推薦度3:8 專家登入Edu2.Q平台! 化银标合工业运费 • 縣市網請以 OpenID 登入 □ 又化那兒童又化課~ ×7 恰 Edu 2.0 首員 ж ☆ → C D edu2.cyc.edu.tw Ξ EDU 2.0 教育學習平台 ◆ 三百姓 各縣市網請以 OpeniD 登入: 276定要至2、http://edsl.coc.edu.tw/ 证据的以来? 2 44 : 1 1 1 1 **P**penID E && I navittin. E IEE ! navdill. P 20:111 1 11 11 - 12 - 12 使用者名稱 maximum 主日:1999.78.78 宏感 ...... 2171 : 00/08/08 □ 保持至入状態 C C + maxement of the second 國入 和清 日 対注: EDU HT 228

專家推薦

EDU

2.0

Extraction

#### • 按專家推薦到此類目按鈕,推薦

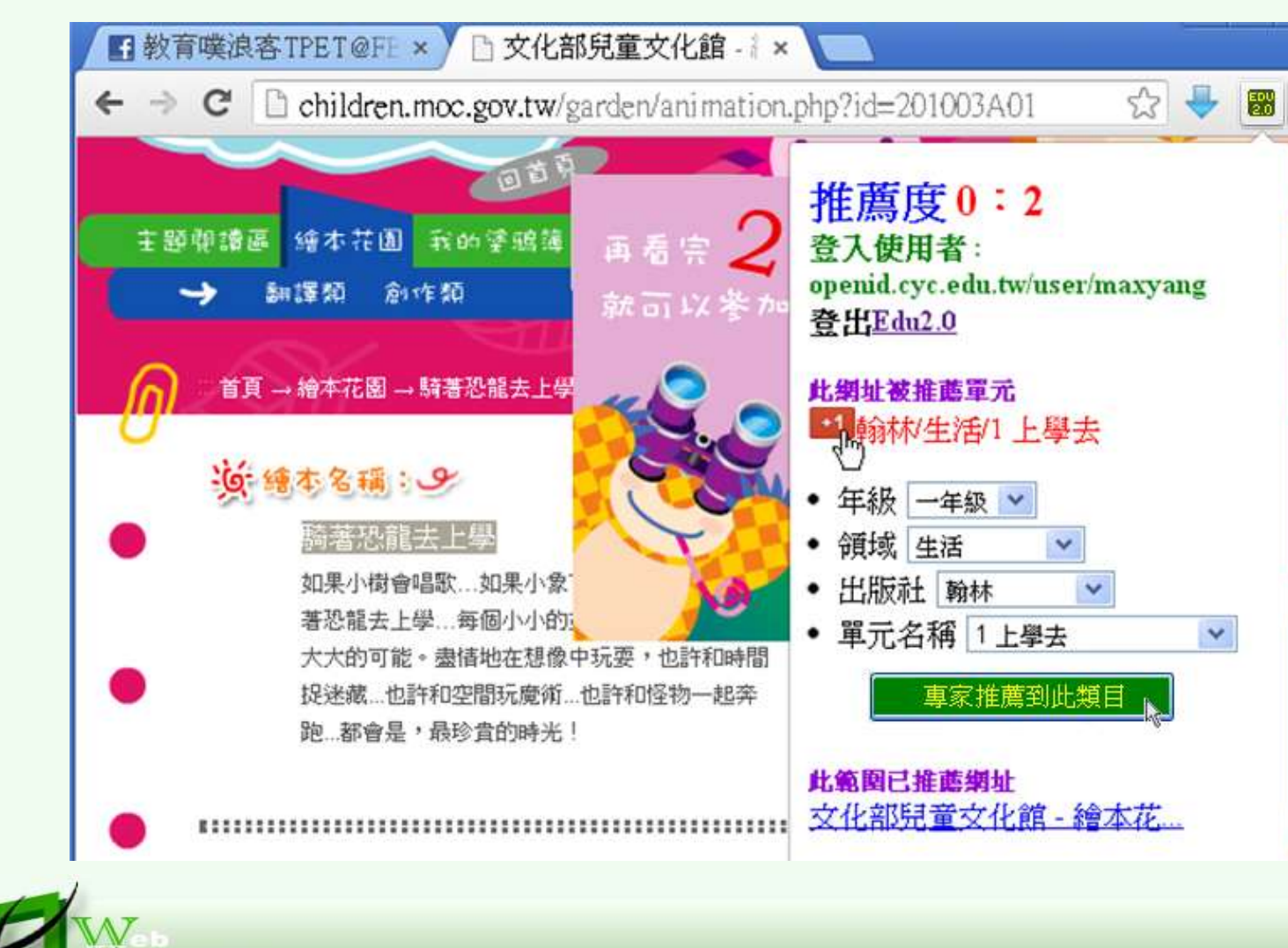

誌謝

- 教育部 資訊及科技教育司
- 國立暨南國際大學 資訊工程系
  林宣華 教授 暨 WKE Lab 全體夥伴
- 嘉義縣教育局
  - 教育網路中心
- 南投縣教育局

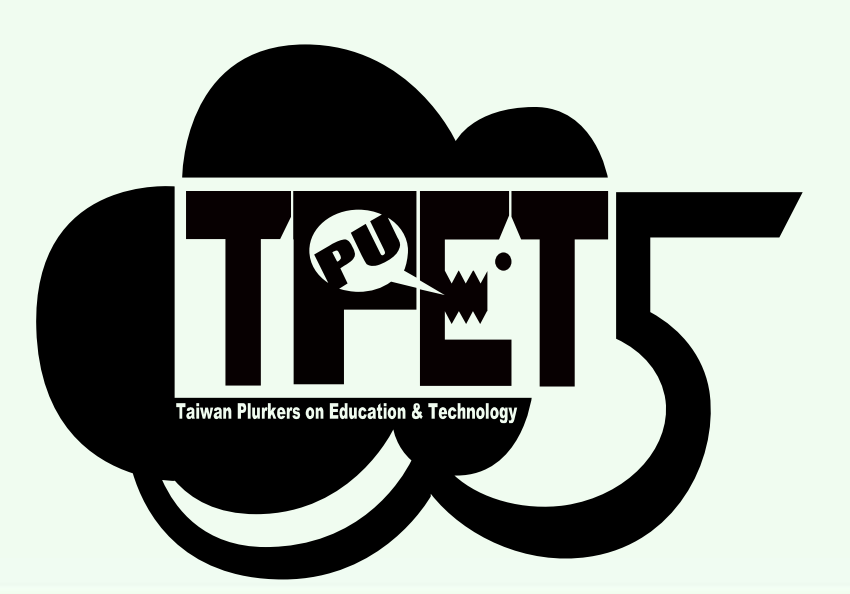

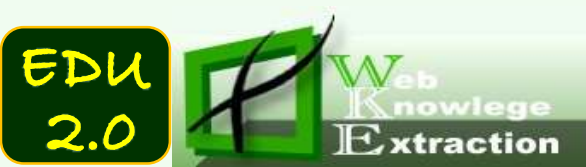

# **Thank You For Your Attention !**

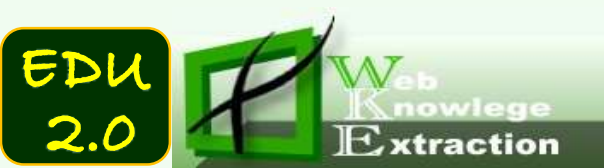